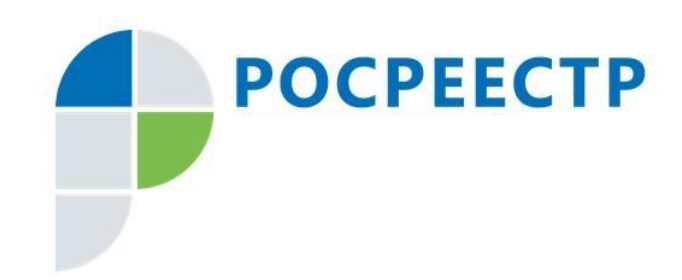

# Информационные технологии в работе Росреестра – опыт внедрения и перспективы развития

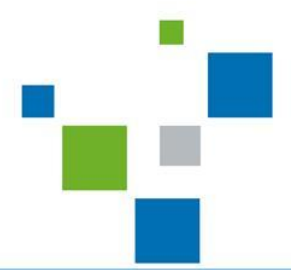

Москва, 2019

## Централизация информационных систем кадастрового учёта и регистрации прав

В состав Российской Федерации входят 85 субъектов Субъект РФ = Кадастровый округ = Регистрационный округ

2015

Объединение

2500 БД ЕГРП

до уровня регистрационного

округа

Ввод в эксплуатацию централизованной ФГИС ведения ЕГРН

2017

Ведение 2500 <u>БД ЕГРП</u>

2008

Объединение 2500 БД ГКН до уровня кадастрового округа

2004

# Росреестр сегодня

в 2 раза снижение доли приостановок и отказов

672

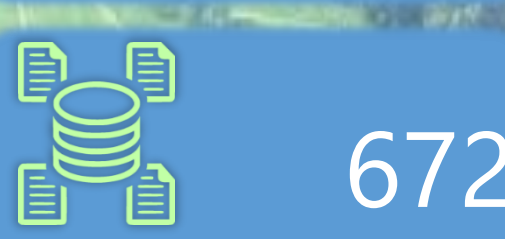

триллионов суммарная кадастровая стоимость

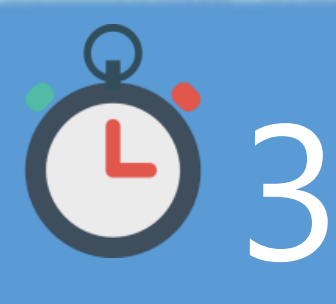

услуги в секунду

618 641 заявлений по единой процедуре

290 691 885 учтённых объектов и зарегистрированных прав

> более 85 МЛН обращений в год

> > 286 207 экстерриториальный прием заявлений

894 ДДУ

с использованием технологии Blockchain

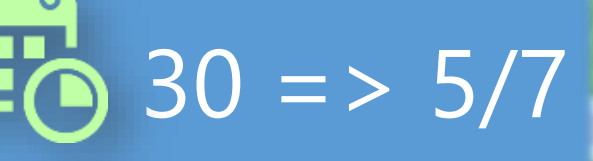

сроки оказания услуг

# Загрузка каналов получения услуг (24,3 млн в год \*)

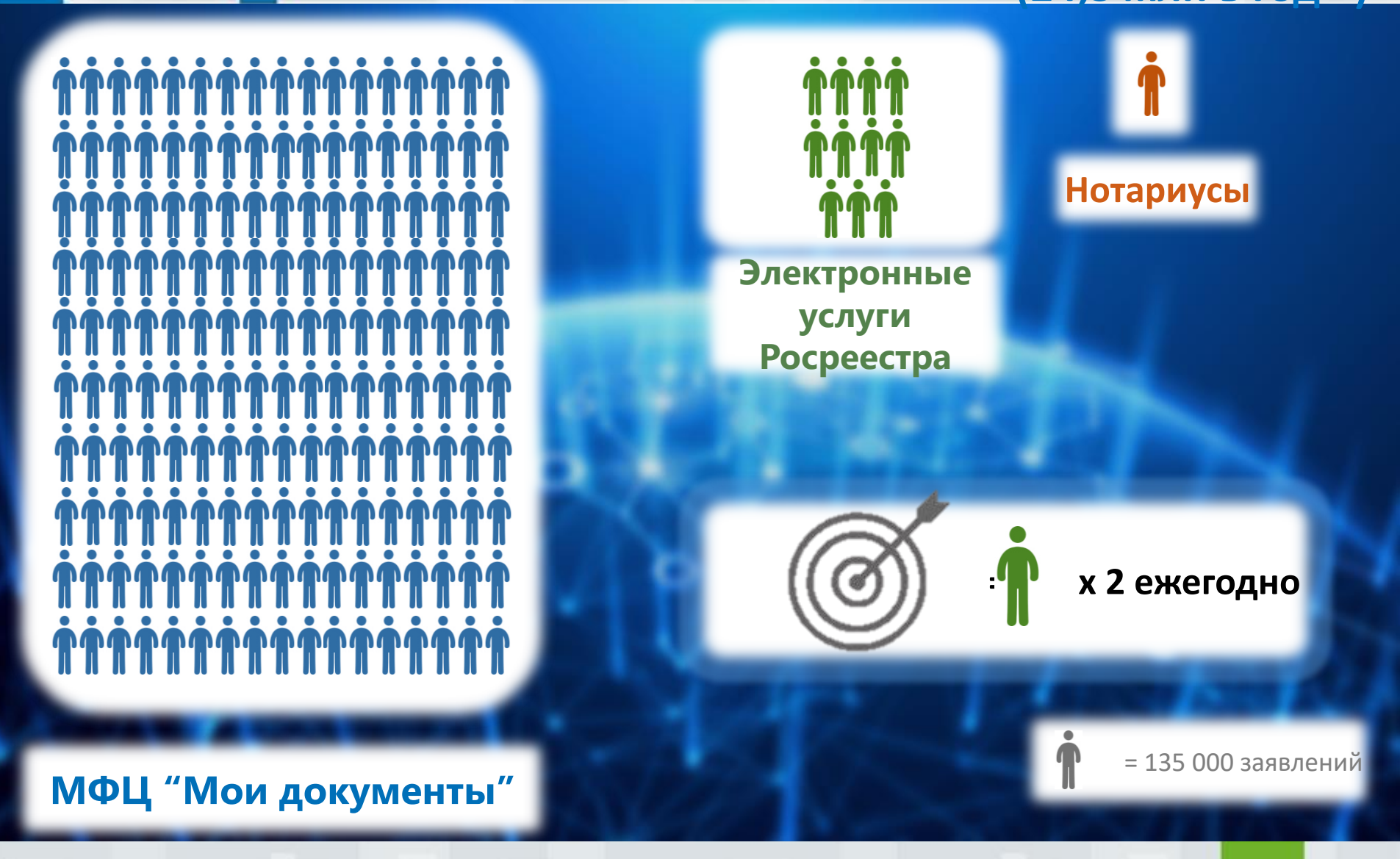

\*учетно-регистрационные действия, 2017

# Единая система идентификации и аутентификации

Авторизация на сайте Росреестра происходит с использованием единой учетной записи

#### госуслуги

Доступ к сервисам электронного правительства

#### ВХОД Код подтверждения

Введите код подтверждения из SMSсообщения, отправленного на номер +7(916)xxxxx26

Код

#### Продолжить

Код действителен еще 297 секунд

Использование единой системы авторизации для получения всех государственных услуг в электронном виде

Внесение данных о заявителе только в личном кабинете на портале государственных услуг

#### Выбор земельного участка

#### Публичная кадастровая карта Росреестра

#### ПУБЛИЧНАЯ КАДАСТРОВАЯ КАРТА

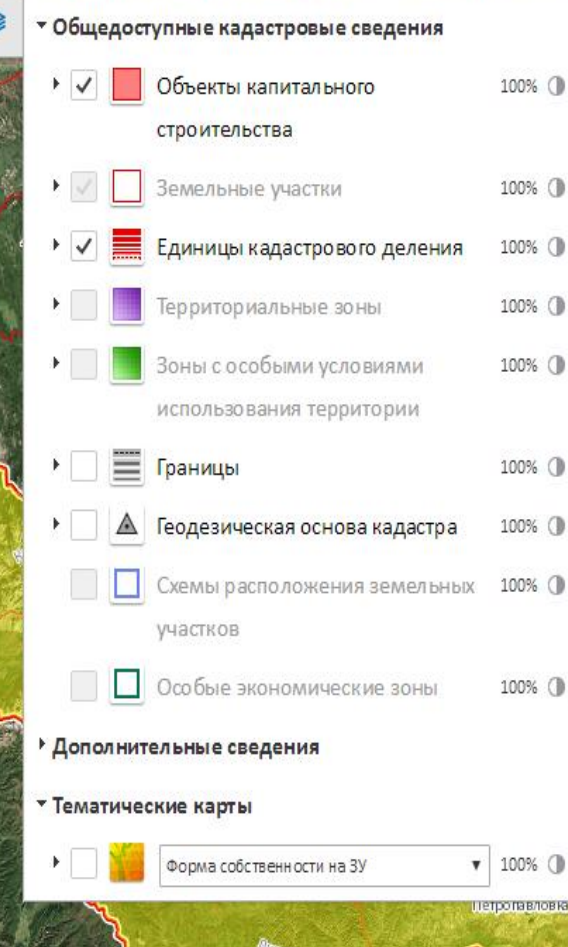

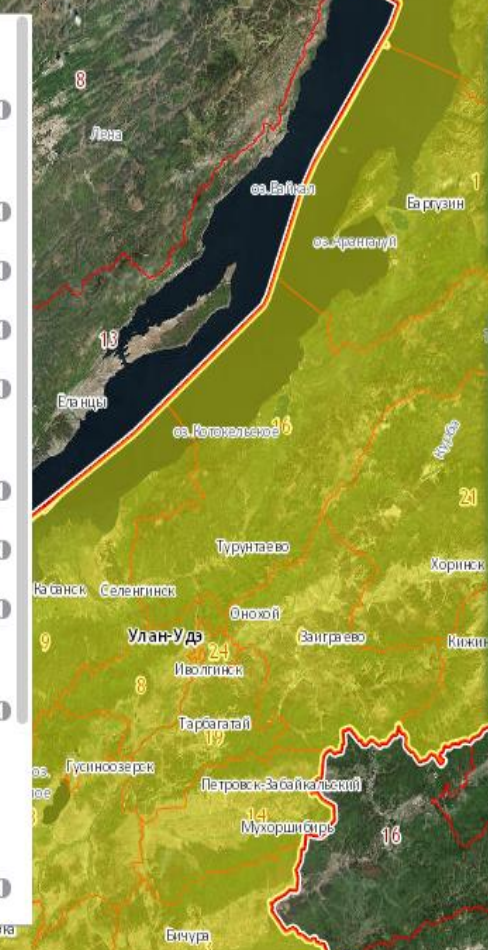

Поиск объектов по атрибутам или в границах произвольной территории

Багдарин

Отражение информации из различных слоев (объекты недвижимости, кадастровое деление, объекты реестра границ, границы административнотерриториального деления)

© Pocpeecrp 2010-2015 | Earthstar Ge

#### Выбор земельного участка

СРЗУ – документ, на основании которого образуются земельные участки

#### ПОДГОТОВКА СХЕМЫ РАСПОЛОЖЕНИЯ ЗЕМЕЛЬНОГО УЧАСТКА ИЛИ ЗЕМЕЛЬНЫХ УЧАСТКОВ НА КАДАСТРОВОМ ПЛАНЕ ТЕРРИТОРИИ

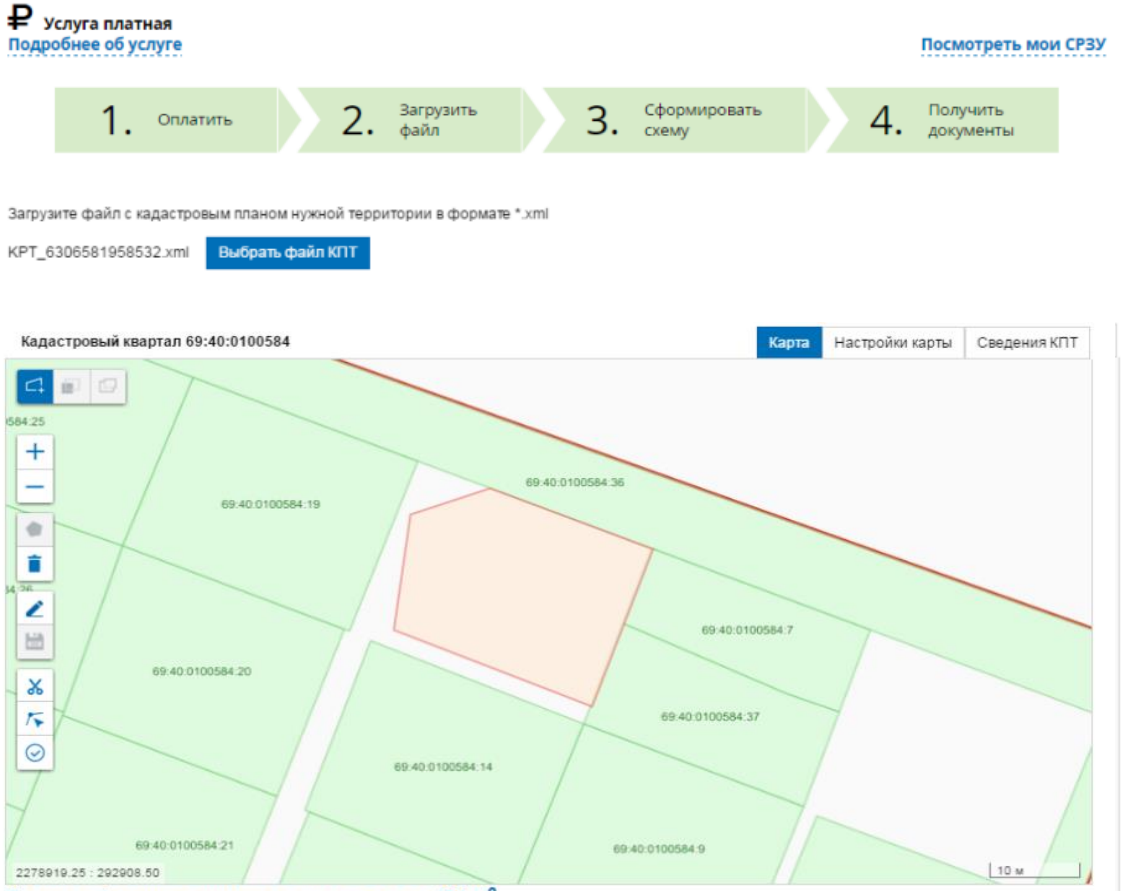

Площадь формируемого земельного участка: 494 м<sup>2</sup>

1. Оплатить услугу

 Загрузить файл кадастрового плана территории, содержащий сведения ЕГРН

3. Сформировать схему расположения земельного участка на кадастровом плане территории (СРЗУ)

4. Получить документы

7

### Выбор земельного участка

#### Получение земельного участка на Дальнем Востоке. «Дальневосточный гектар»

|                                                                                                | 0 🗹 |
|------------------------------------------------------------------------------------------------|-----|
| Г Ц Ц Ш I. «Парисовать» земельный<br>У Выбрать все объекты                                     | 1   |
|                                                                                                |     |
| Земельный участок-1<br>Площадь: 9543 м², Периметр: 391 м                                       |     |
| Проверить 2. ПОДАТЬ ЗАЯВЛЕНИЕ О<br>Предоставлении<br>Граница Характеристики Проверка Документы |     |
| Номер Координаты Расстояние УПОЛНОМОЧЕННЫЙ ОРГАН                                               |     |
| 1 N66.1966 W175.7546 101 M                                                                     | 1   |
| 2 N66.1966 W175.7523 101 M                                                                     |     |
| 3 N66.1958 W175.7523 89 м 3. Получить результаты                                               | +   |
| 4 №66.1957 №175.7545 101 м рассмотрения в Личном кабинете                                      |     |

### Подготовка межевого плана

#### Выбор исполнителя для проведения кадастровых работ

|                                                                                                    | Резул | ьтаты профессии | нальной деятельности                                                                                                    |                                                                                                    |
|----------------------------------------------------------------------------------------------------|-------|-----------------|----------------------------------------------------------------------------------------------------|----------------------------------------------------------------------------------------------------|
| РОСРЕЕСТР ЕДИНЫЙ СПРАВОЧНЫЙ ТЕЛЕФОН: ТЕЛЕФОН ДОВЕ                                                                             | -     |                 |                                                                                                    |                                                                                                    |
| Федеральная служба<br>государственной регистрации,<br>кадастра и картографии<br>Вонок из регионов России бесплатный (495) 917 |       |                 | Количество решений об осуществлении<br>кадастрового учета и (или)<br>государственной регистрации прав и об<br>отказе в осуществлении кадастрового<br>учета и (или) государственной<br>регистрации прав, которые связаны с<br>частями 4 - 7 статы 27 Федерального | Количество решений о необходимости<br>устранения кадастровых ошибкок в<br>сведениях, связанных с ошибкой,<br>допущенной кадастровым инженером при<br>определении местоположения границ<br>земельных участков или местоположения |
| ГОСУДАРСТВЕННЫЕ УСЛУГИ   СЕРВИСЫ   ПОМОЩЬ И ПОДДЕРЖКА                                                                         |       |                 | подготовленными кадастровым<br>инженером межевым планом,<br>техническим планом, актом<br>обследования, картой-планом территории                                                                                                    | зданий, сооружений, помещений,<br>объектов незавершенного строительства,<br>принятых за последние три года<br>деятельности кадастрового инженера /                                                                              |
| Сервисы > Реестр кадастровых инженеров<br>Реестр кадастровых инженеров                                                        |       | Пориод (д       | оценка качества                                                                                                    | количество решений о необходимости<br>Едином<br>имости<br>и плане,<br>лане<br>кимо                                                                                                    |
| Список инженеров Новый запрос Статус запроса                                                                                  | Год   | месяцах)        | кадастрового инж                                                                                                    | енера по                                                                                                    |
| Всего: 5   Показаны с 1 по 5                                                                                                  |       |                 | результатам                                                                                                    | его вльства                                                                                                    |
| Фильтрация списка                                                                                                    |       |                 | профоссионал                                                                                                    |                                                                                                    |
| Фамилия: Иванов Статус Все аттестата:                                                                                         |       |                 | профессионал                                                                                                    | БНОИ                                                                                                    |
| Имя: Иван Дата выдачи • •                                                                                                    |       |                 | деятельнос                                                                                                    | ти                                                                                                    |
| Отчество: Номер аттестата:                                                                                                    |       |                 | техническим планом, актом<br>обследования, картой-планом территории                                                                                                    |                                                                                                    |
| Реестровый                                                                                                    | 2014  | 9               | 25 0                                                                                                    | 0                                                                                                    |
| снилс:                                                                                                    | 2014  | 12              | 40 2                                                                                                    | 0                                                                                                    |
|                                                                                                    | 2015  | 8               | 21 2                                                                                                    | 0                                                                                                    |
| <ul> <li>Расширенная фильтрация списка</li> </ul>                                                                             | 2015  | 9               | 25 2                                                                                                    | 0                                                                                                    |
| Применить фильтр - Сбросить фильтр                                                                                            | 2015  | 12              | 33 3                                                                                                    | 0                                                                                                    |
|                                                                                                    | 2018  | 3               | 12 1                                                                                                    | 0                                                                                                    |
|                                                                                                    | 2016  | 6               | 15 1                                                                                                    | 0                                                                                                    |
| ФИО Дата регистрации аттестата в реестре Номер аттестата                                                                      | 2016  | 9               | 22 1                                                                                                    | 0                                                                                                    |
| Иванов Иван Алексеевич 04.02.2015 60-14-0155                                                                                  | 2016  | 12              | 38 1                                                                                                    | 0                                                                                                    |
| Иванов Иван Анатольевич 18.06.2014 45-14-18                                                                                   | 2017  | 3               | 8 0                                                                                                    | 0                                                                                                    |
| Иванов Иван Аркадьевич 10.03.2011 50-11-497                                                                                   | 2017  | 6               | 23 0                                                                                                    | 0                                                                                                    |
| Иванов Иван Борисович 02.04.2012 33-12-240                                                                                    | 2017  | 8               | 0                                                                                                    | 0                                                                                                    |

## Результаты профессиональной деятельности в Личном кабинете КИ

☆ <u>Мои объекты</u>
✓ Услуги и сервисы

Мои заявки

Запись на прием

 $\sim$ 

₽ M

=

<u>Мой баланс</u> <u>Мои ключи</u> Запрос результатов кадастровых работ 🔣 Мои задачи

<u>II Моя статистика</u>

#### МОЯ СТАТИСТИКА

#### Результаты профессиональной деятельности за текущий год

| Решений об осуществлении кадастрового учета и об отказе<br>в осуществлении кадастрового учета | 114 |
|-----------------------------------------------------------------------------------------------|-----|
| Решений об осуществлении кадастрового учета                                                   | 114 |
| Решений об отказе в осуществлении кадастрового учета                                          | 0   |
| Решений о необходимости устранения кадастровых ошибок                                         | 0   |
| Решений о приостановлении кадастрового учета                                                  | -   |
| Поданных заявлений об обжаловании решения о приостановлении                                   | -   |
| Удовлетворенных заявлений об обжаловании решения<br>о приостановлении                         | -   |

#### показатель эффективности 100%

Показатель эффективности рассчитывается как отношение количества положительных решений к сумме положительных и отрицательных решений

#### Процент отказов

Общее количество решений о постановке на учет и об отказе за текущий календарный год составляет менее 20, в связи с чем расчет процента отказов не производится

#### Статистика доступна за весь период деятельности КИ

#### Подготовка межевого плана

Проверка качества подготовленных документов в Личном кабинете кадастрового инженера

| ООИ ЗАДАЧИ  Положительный результат по итогая осуществлении кадастрового учета и  Н добавить документ                  | проведенных проверок не гарантирует п<br>отношении проверяемых объектов недв                                          | ринятие решения об<br>ижимости                                                                                                    | <ol> <li>Проверить качество<br/>подготовленного<br/>документа</li> </ol>   |
|----------------------------------------------------------------------------------------------------|----------------------------------------------------------------------------------------------------|----------------------------------------------------------------------------------------------------|----------------------------------------------------------------------------|
| дата провенки докомент, иникальный идент<br>17.03.2016 Технический План ОКС<br>18:11 <u>СКООК5 444619а4-(166-431).</u> | евикатор документа (УИД) статус проверки                                                                              | -                                                                                                    |                                                                            |
| 17.03.2016 Карта (план) объекта землеу<br>18:10 МарРian <u>142cfc20-a7d3-4de4-</u>                                     | та<br>ЭТАП 1.Форматно-логиче<br>Наличие XML-файла с<br>Проверка наличия в ко<br>семантические сведен                  | смотреть протокол<br>получить УНД<br>ССКИЙ КОНТРОЛЬ<br>семантическими сведениями в составе пакета<br>прневом каталоге пакета XML-файла, содержащего<br>им | 2. Поместить проверенный документ в электронное хранилище                  |
|                                                                                                    | Проверка имени XML-ф<br>Соответствие проверя<br>Проверка загруженног<br>Проверка актуальности<br>Наримие файла аракти | райла на совпадение с именем пакета<br>немого XML-файла схеме<br>о XML-файла на соответствие скеме<br>и версии скемы, указанной в загруженном XML-файле   | 3. Передать заказчику<br>работ уникальный номер<br>документа для обращения |
|                                                                                                    | наличие файла элект<br>Проверка наличия в і<br>Проверка электронно                                                    | проверка                                                                                                    | в Росреестр<br>завершена успешно:                                          |
|                                                                                                    | 1                                                                                                    | Вернуться к списку                                                                                                    | подписать и получить у                                                     |

# Государственный кадастровый учет и (или) государственная регистрация права

Подача заявления и получение результатов с использованием сервисов сайта Росреестра

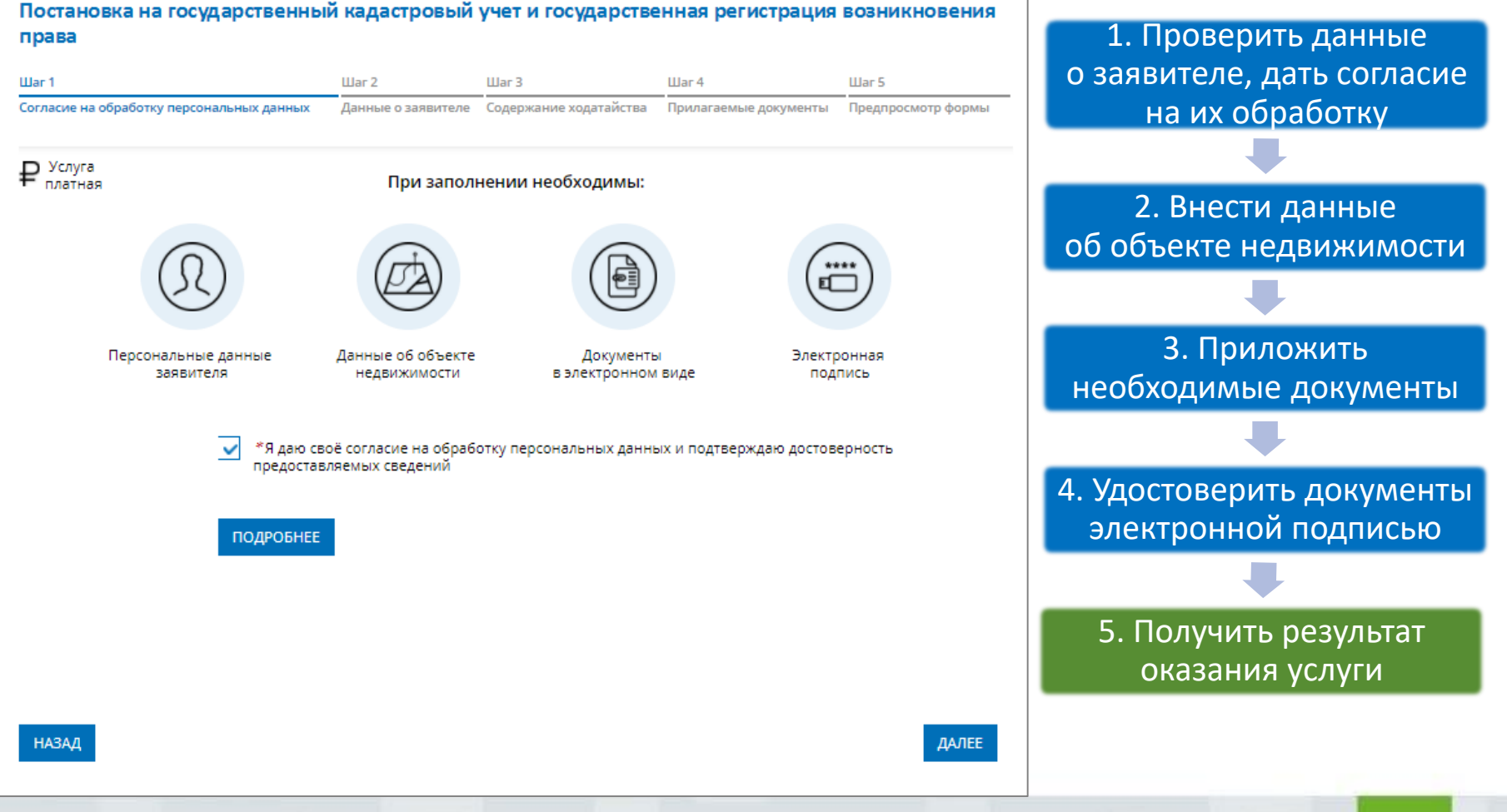

# Получение сведений об объектах недвижимости

Получение электронного документа, удостоверенного электронной подписью органа регистрации прав

|                                                                      |                                         |                       | Liber of                  |                         |
|----------------------------------------------------------------------|-----------------------------------------|-----------------------|---------------------------|-------------------------|
| сие на обработку персональных данных Данные о заявителе З            | апрашиваемые сведения                   | Прилагаемые документы | Предпросмотр формы        |                         |
| ласие на обработку персональных данных                               |                                         |                       |                           |                         |
| Я даю своё согласие на обработку персональных данны                  | х и подтверждаю дост                    | оверность предоставля | <b>емых сведений</b> : да |                         |
| ные о заявителе                                                      |                                         |                       |                           | 40KyMEHr                |
| кажите, от чьего имени подается заявление                            |                                         |                       |                           |                         |
| Заявление предоставляет: Заявитель                                   |                                         |                       |                           |                         |
| Сведения о заявителе                                                 |                                         |                       |                           |                         |
| Фамилия:                                                             |                                         |                       |                           |                         |
| Имя: Анастасия<br>Отмество: Сергеевна                                |                                         |                       |                           |                         |
| снилс: 11 годог                                                      |                                         |                       |                           |                         |
| Почтовый адрес: Моск                                                 | 1. A 1. A 1. A 1. A 1. A 1. A 1. A 1. A |                       |                           |                         |
| Адрес регистрации: Респ. Г                                           |                                         |                       | # m /                     |                         |
| Телефон: +79                                                         |                                         |                       |                           |                         |
| Электронная почта: na @ l.com                                        |                                         |                       |                           |                         |
| заявитель относится к льготной категории граждан.                    | Het                                     |                       |                           |                         |
| трашиваемые сведения                                                 | E                                       | JOVTNOUL              | ый локум                  | ЛАНТ ПОЛПИСАННЫЙ        |
| рошу предоставить сведения                                           |                                         |                       | ый докум                  | лени, подписанный       |
| ОБ объекте недвижимости                                              | 9                                       | лектронн              | ой полпи                  | сью равнозначен         |
| Об объекте недвижимости                                              |                                         |                       |                           | lebio, publicisticateri |
| Вид объекта: Земельный участок<br>Кадастровый номер: 47:01:0101001:1 | 6                                       | мажном                |                           | нту полписанному        |
| Аллес объекта: обл. Ленингозлогая, р.н. Помозерский                  | , vi                                    | y wid zitti O wi      | y Horywe                  | пу, подписанному        |
| Адрес обвекта, бол. лепинградская, р-н. Прибзерский                  |                                         |                       | собствени                 | нопучно                 |
| Плошадь: 600                                                         |                                         |                       |                           |                         |

Прилагаемые документы

# Получение сведений об имеющихся объектах недвижимости

Просмотр сведений о своих объектах недвижимости в Личном кабинете правообладателя на сайте Росреестра

#### МОИ ОБЪЕКТЫ

| Найдено объен | ктов: 1                                            |                                                                                                    | Oc                        | новные све                              | дения<br>обладато да               |
|---------------|----------------------------------------------------|----------------------------------------------------------------------------------------------------|---------------------------|-----------------------------------------|------------------------------------|
| ОБЪЕКТ        |                                                    | СВЕДЕНИЯ ОБ ОБЪЕКТЕ                                                                                             |                           | ктах право                              | и момонт                           |
|               | Помещение<br>Кадастровый номер:<br>02:59:070313:36 | Адрес: Республика Башкортостан, г.Сал<br>Площадь: 33.8 кв. м<br>Кадастровая стоимость: <b>1 094 886,49 руб.</b> | достуг<br>времен<br>на са | ны в люоо<br>ни в личном<br>айте Росрее | и момент<br>и кабинете<br>стра без |
|               |                                                    | СВЕДЕНИЯ О ПРАВАХ                                                                                               | :                         | зимания пл                              | аты                                |
|               |                                                    | Общая долевая собственность<br>Доля: 1/3                                                                        | 28.14.2008 02-            | 33-15/033/2008-233                      |                                    |
|               |                                                    | СВЕДЕНИЯ ОБ ОГРАНИЧЕНИЯХ / ОБРЕМЕНЕНИЯХ ПРАВ                                                                    |                           |                                         |                                    |
|               |                                                    | Вид                                                                                                    | Дата и номер регис        | трации                                  |                                    |
|               |                                                    | _                                                                                                    | _                         |                                         |                                    |
|               |                                                    |                                                                                                    |                           | действия 🗸                              |                                    |

### Получение сведений об объектах недвижимости

#### Справочная информация об объектах недвижимости

| Справочная информац                                | ция по объектам недвижимоо                                                                                                    | Справочная информаци                      | ия по объектам недвижимости в режиме online                                                                                                    |
|----------------------------------------------------|----------------------------------------------------------------------------------------------------|-------------------------------------------|----------------------------------------------------------------------------------------------------|
|                                                    |                                                                                                    | Земельный участок                         |                                                                                                    |
| <ul> <li>За Поиск объектов недвижимости</li> </ul> |                                                                                                    | 🔈 Вернуться к результатам поиска          | формировать новый запрос                                                                                                    |
| В полях кадастровый номер, условный номер,         | <ul> <li>кадастровыму номеру, уставлому номеру, адоссу из и померу н<br/>улица, дом и квартира, начиная со второго символа, для поиска (</li> </ul> | Кадастровый номер:                        | 47:01:0101001:1                                                                                                    |
| Кадастровый номер:                                 | 47:01:0101001:1                                                                                                    | Статус объекта:                           | Ранее учтенный                                                                                                    |
|                                                    | (может быть указано несколько номеров, для разделения :                                                                                             | Дата постановки на кадастровый учет:      | 30.03.1995                                                                                                    |
| О Условный номер.                                  |                                                                                                    | Категория земель:                         | Земли населенных пунктов                                                                                                    |
| о условный номер.                                  | (                                                                                                    | Разрешенное использование:                |                                                                                                    |
|                                                    | (может быть указано несколько номеров, для разделения :                                                                                             | Площадь:                                  | 900,04                                                                                                    |
| Ранее присвоенный номер:                           |                                                                                                    | Единица измерения (код):                  | Квадратный метр                                                                                                    |
| Субъект:                                           | Выберите субъект 🔻                                                                                                    | Кадастровая стоимость:                    | 752190,43                                                                                                    |
|                                                    |                                                                                                    | Дата определения стоимости:               | 28.07.2017                                                                                                    |
| Адрес: Субъект:                                    | Выберите субъект 🔻                                                                                                    | Дат несения стоимости:                    | 28.07.2017                                                                                                    |
| Район:                                             |                                                                                                    | ждения стоимости:                         | 28.07.2017                                                                                                    |
| Тип населенного пункта:<br>Населенный пункт:       |                                                                                                    | Адре, (местоположение):                   | Ленинградская область, Выборгский район, МО "Выборгское городское<br>поселение", г. Выборг, ул. Малиновская,п.з 10, г. Выборг пос. Калинина, ул.<br>Малимерская |
| Тип улицы:                                         | <b>T</b>                                                                                                    | Дата обновления информации:               | 29.07.2017                                                                                                    |
| Улица:                                             |                                                                                                    |                                           |                                                                                                    |
| Номер дома:                                        | Корпус: Строение:                                                                                                    | Форма собственности:                      |                                                                                                    |
|                                                    |                                                                                                    | <ul> <li>Права и ограничения</li> </ul>   |                                                                                                    |
| <ul> <li>Права / Ограничения: Субъект:</li> </ul>  | Выберите субъект 🔻                                                                                                    | <ul> <li>Особые отметки</li> </ul>        |                                                                                                    |
| Номер права:                                       |                                                                                                    | > Найти объект на публичной кадастровой и | арте                                                                                                    |
| Номер ограничения:                                 |                                                                                                    | » Сформировать запрос                     |                                                                                                    |
|                                                    |                                                                                                    | 🕞 Вернуться к результатам поиска 🛛 🍚 С    | формировать новый запрос                                                                                                    |
|                                                    | Сформировать запрос »                                                                                                    |                                           |                                                                                                    |
|                                                    |                                                                                                    |                                           |                                                                                                    |

Получение сведений об объектах недвижимости посредством доступа к ФГИС ЕГРН

### Доступ в ФГИС ЕГРН

1. Необходимо сформировать ключ доступа (раздел «Мои ключи»)

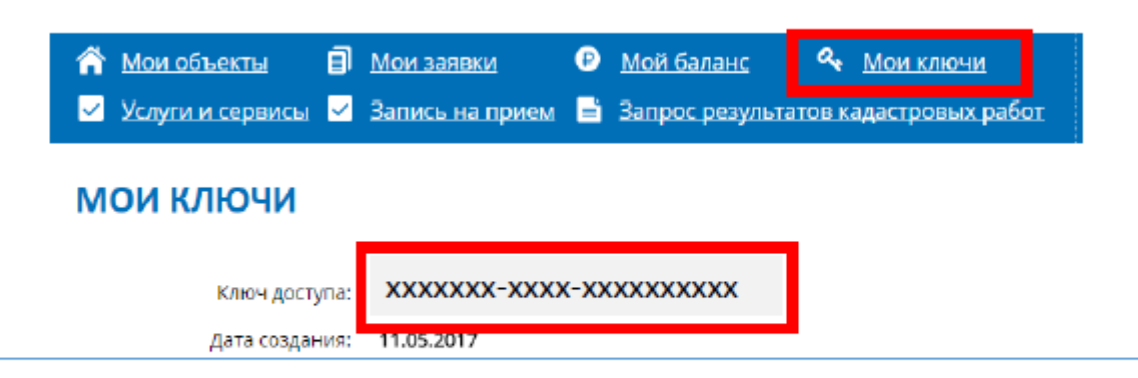

2. На портале Росреестра (rosreestr.ru) открыть сервис: «Запрос посредством доступа к ФГИС ЕГРН»

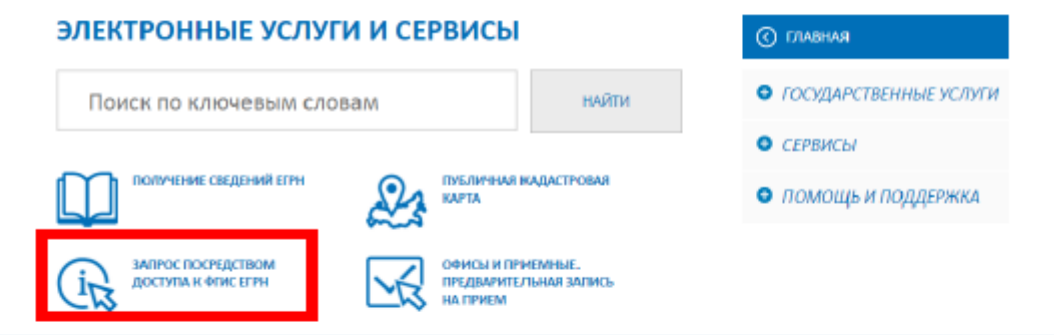

 Ввести ключ полученный в ЛК и осуществить заказ сведений

#### Запрос посредством доступа к ФГИС ЕГРН

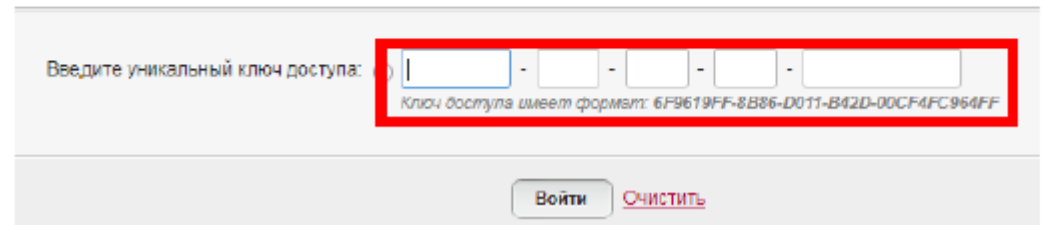

## Перспективы развития ЛК КИ

#### Электронное взаимодействие посредством Личного кабинета КИ

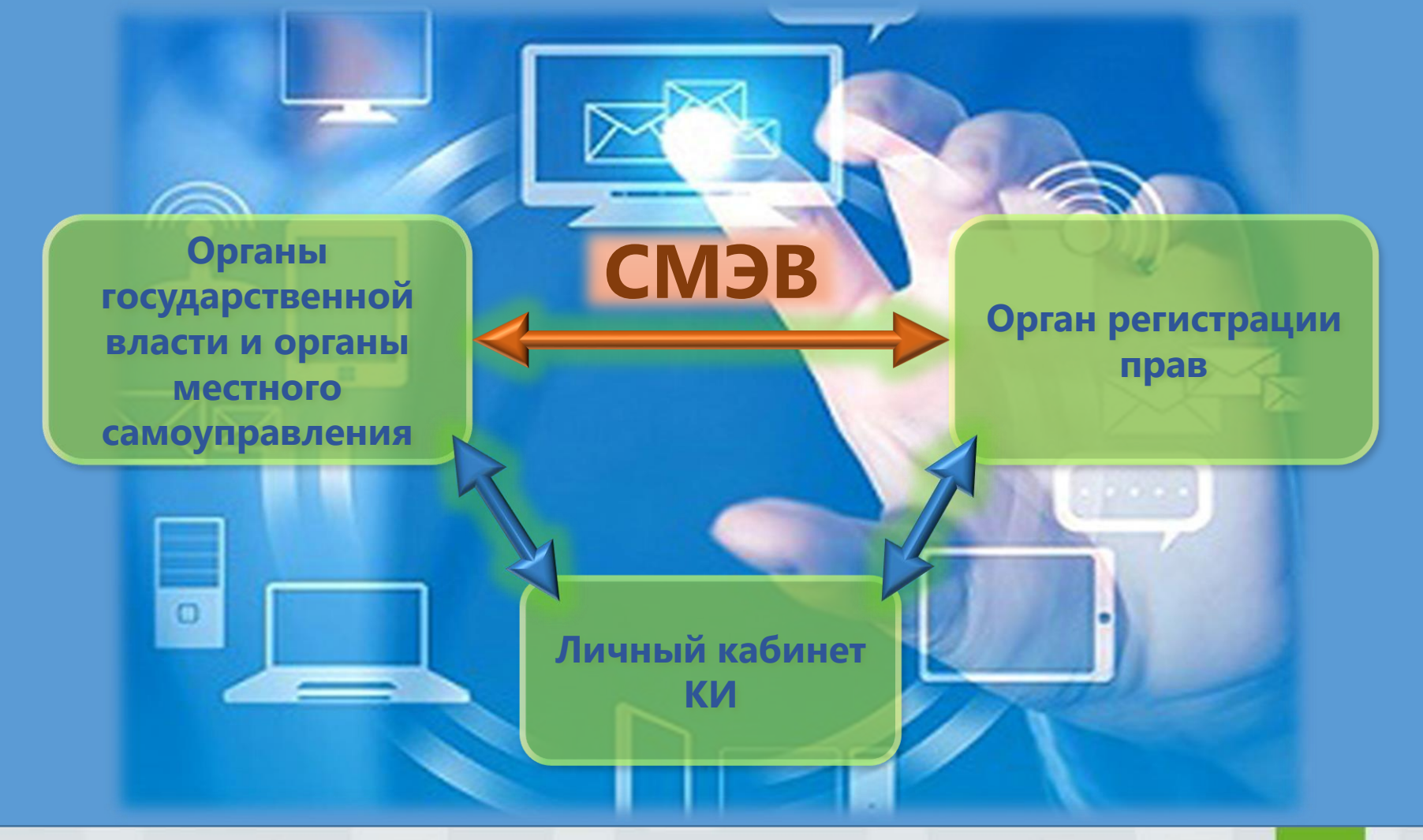

## Перспективы развития ЛК КИ

# Не согласен с решением о приостановлении ?

Подай заявление об обжаловании посредством Личного кабинета КИ !

Возможность оспорить решение о приостановлении в апелляционную комиссию (ст. 26.1 Федерального закона от 24.07.2007 N 221-ФЗ «О кадастровой деятельности»)

# Перспективы развития электронных услуг и сервисов

# Возможность размещения информации о продаже объектов недвижимости посредством ЛК правообладателя

| 👚 <u>Мои объекты</u> | ١ | <u>Мои заявки</u> | ₽ | <u>Мой баланс</u> | a,    | Мои ключи        |
|----------------------|---|-------------------|---|-------------------|-------|------------------|
| Услуги и сервисы     |   | Запись на прием   |   | Запрос результато | ов ка | аластровых работ |

#### МОИ ОБЪЕКТЫ

#### Найдено объектов: 3

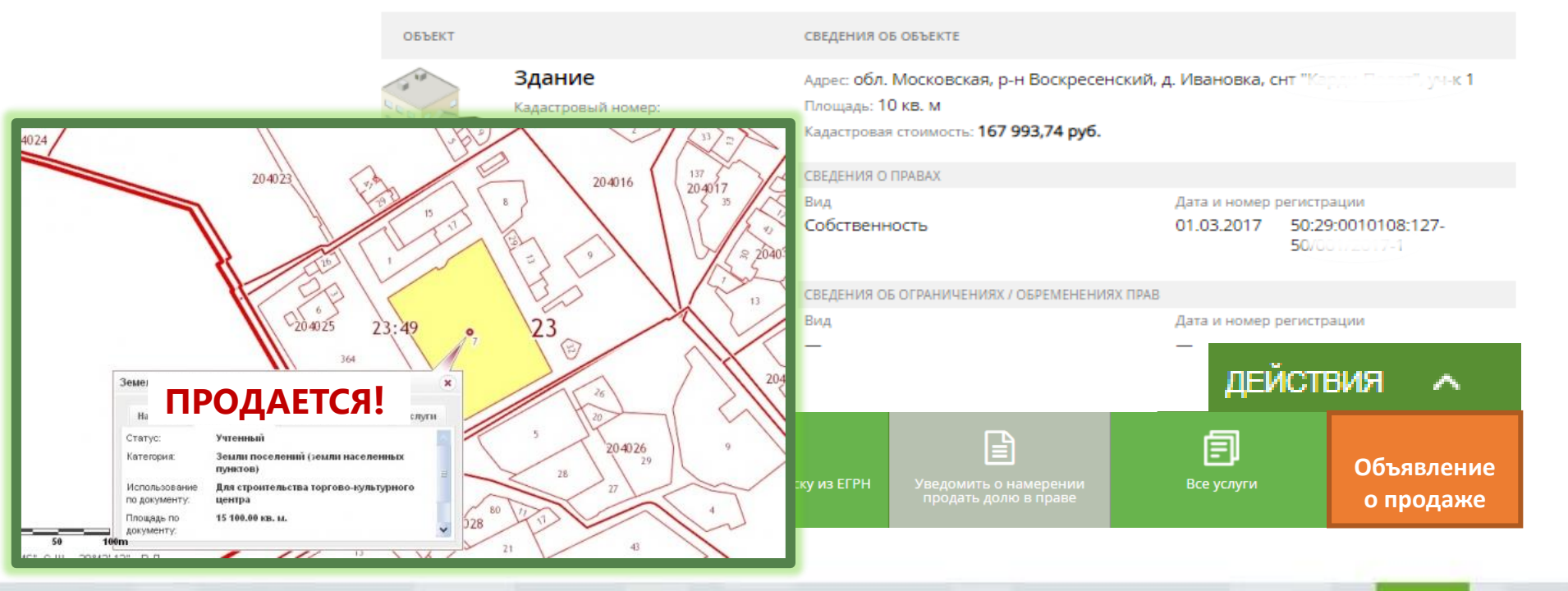

## Перспективы развития электронных услуг и сервисов

## Мобильное приложение

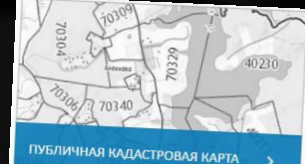

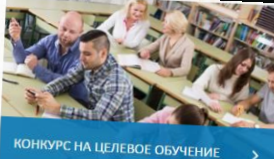

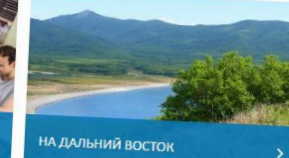

#### ЭЛЕКТРОННЫЕ УСЛУГИ И СЕРВИСЫ

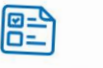

Кадастровый учет и

регистрация прав

(единая процедура)

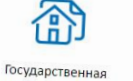

регистрация прав

Государственный

кадастровый учет

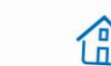

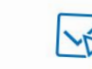

ПЕРЕЙТИ В РАЗДЕЛ

Получение сведений Справочная

информация по объектам недвижимости в режиме online

Офисы и приемные Предварительная запись на прием

### услуги и сервисы Росреестра в легком доступе

из ЕГРН

20

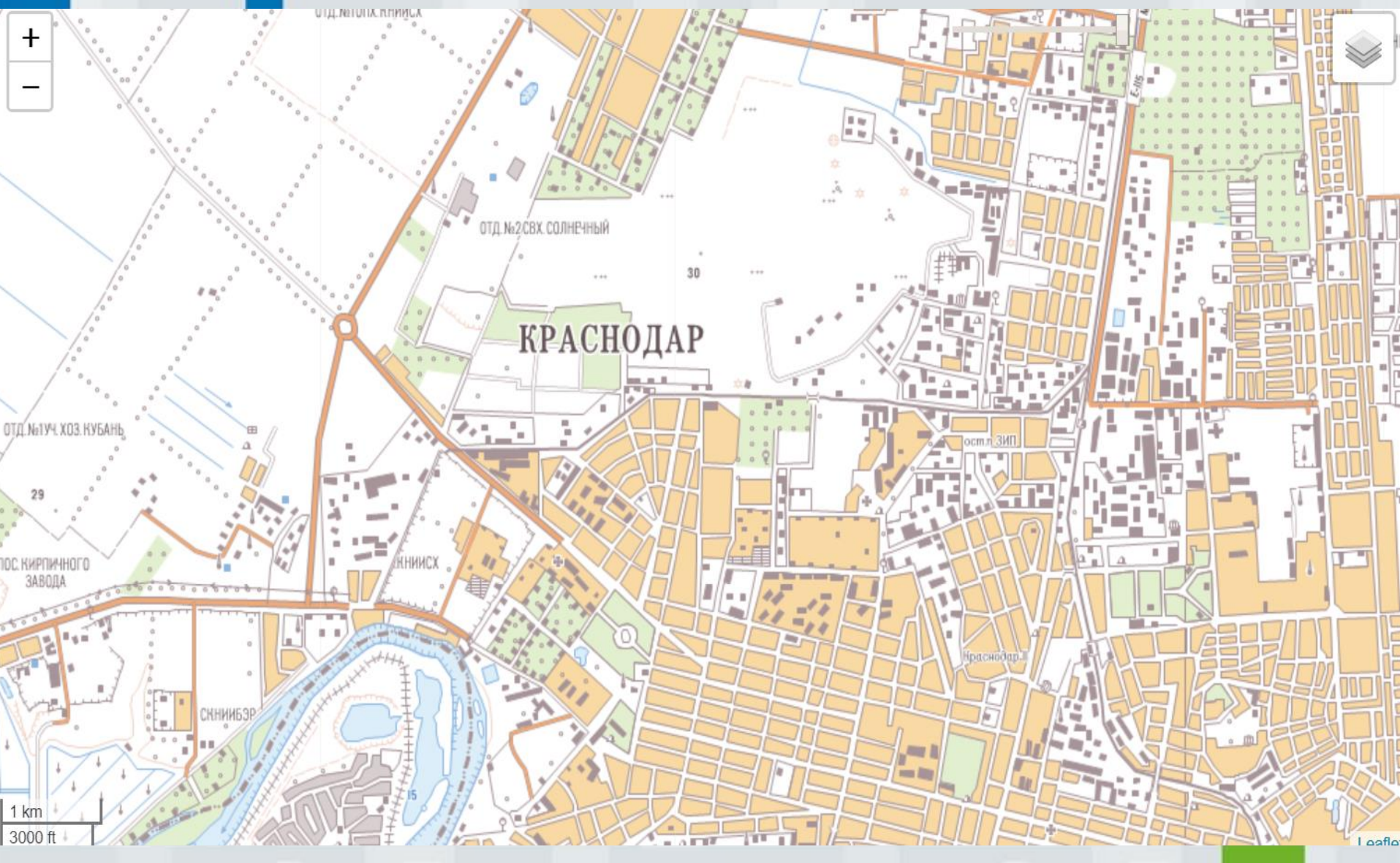

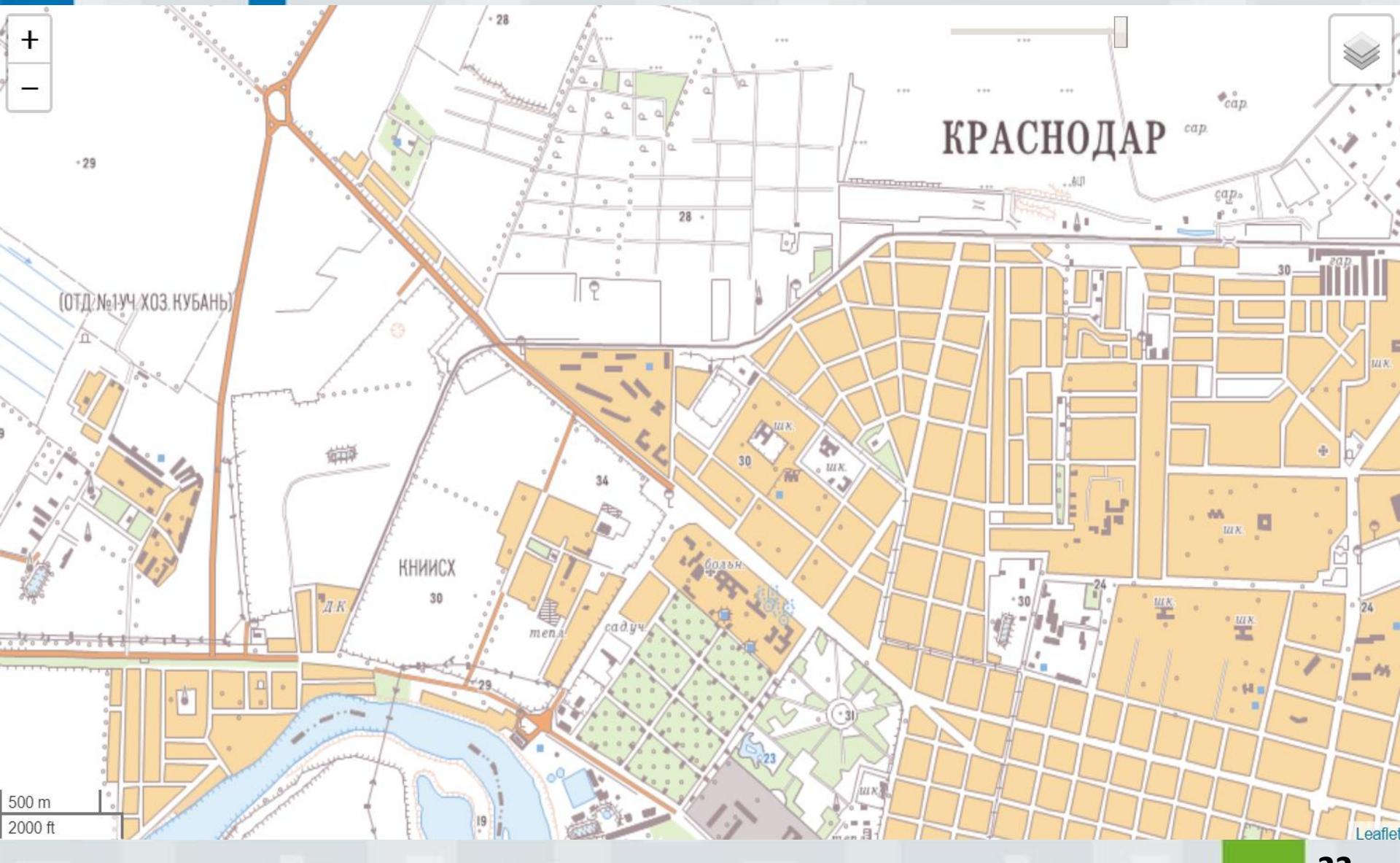

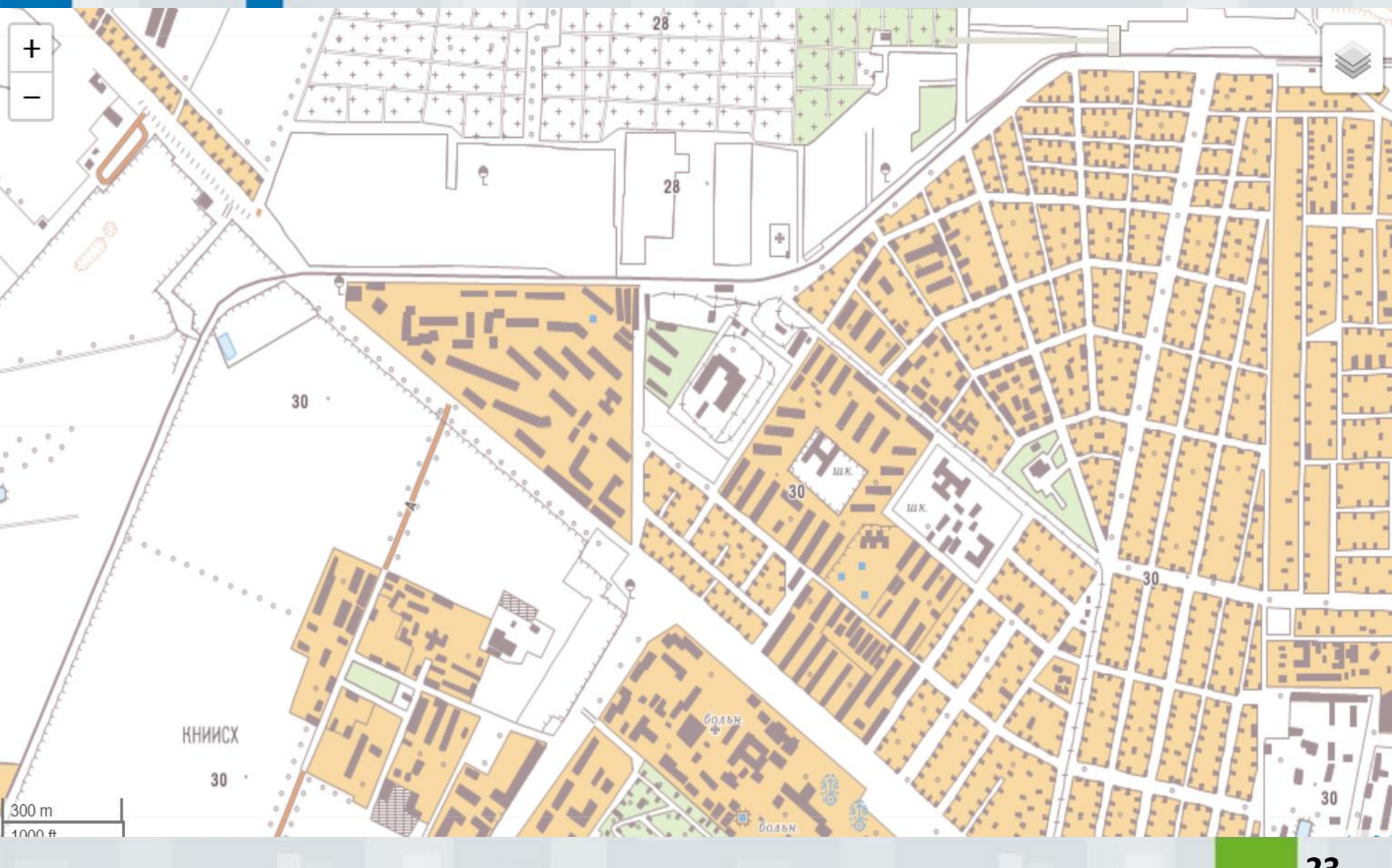

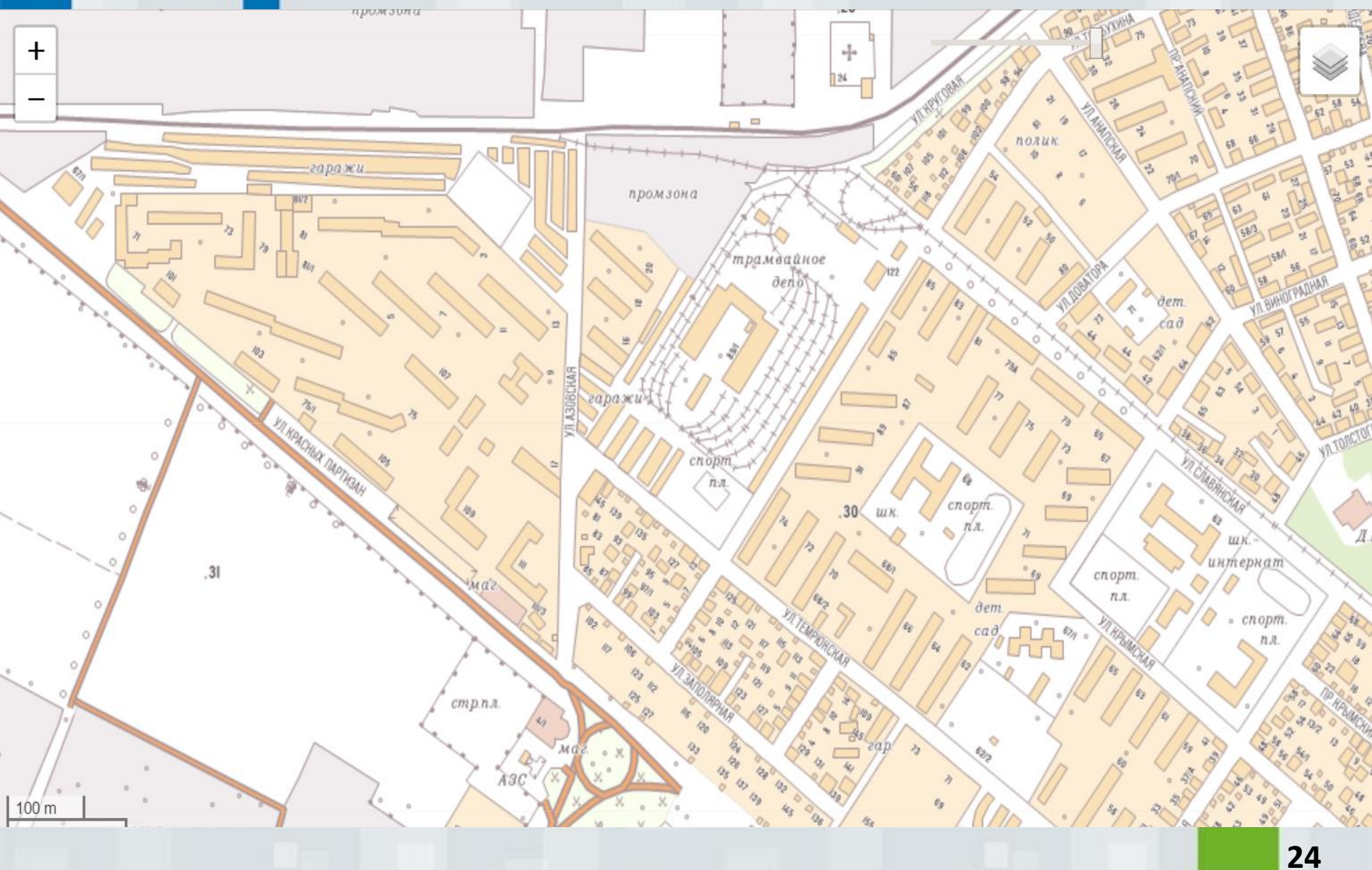

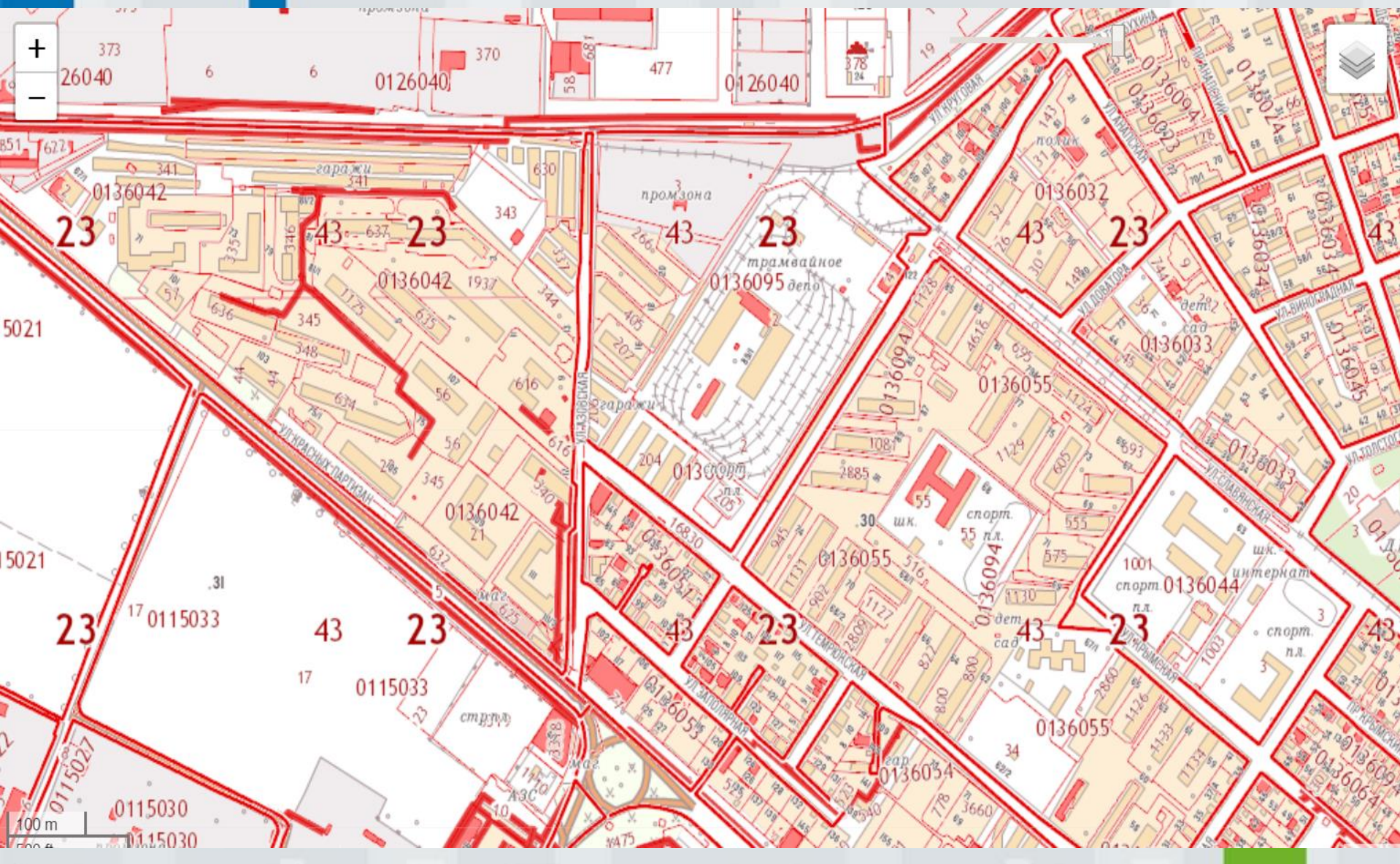

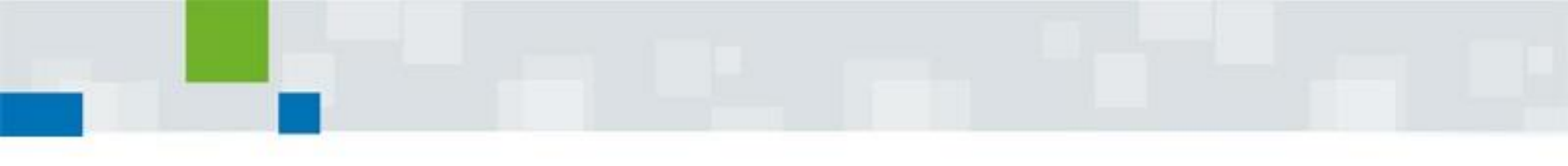

## СПАСИБО ЗА ВНИМАНИЕ